# Тема учебной дисциплины: «Прикладное программное обеспечение в профессиональной деятельности»

### Практическая работа № 8

# Тема работы: «Выполнение расчетов производственной программы (задания) структурного подразделения (цеха)»

#### 1. Цели работы

1. Научить производить расчеты производственной программы (задания) структурного подразделения (цеха), в результате чего учащиеся рассчитывают производственную программу (задание) структурного подразделения (цеха), используя программное обеспечение персонального компьютера.

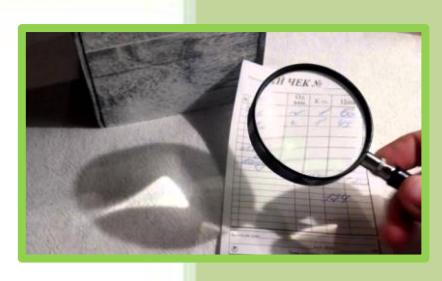

#### 2. Задание

1. Создать рабочую книгу в MS Excel для планирования бюджета расходов на продукты питания на неделю (на месяц) используя формулы и функции в MS Excel.

2. Создать рабочую книгу в MS Excel для расчета прибыли предприятий общественного питания, используя функции MS Excel.

### 3. Оснащение работы

1. Персональные компьютеры

2. Программное обеспечение MS Excel.

### 4. Основные теоретические сведения

## 4.1 Рабочая книга

Excel – это программа для создания и обработки электронных таблиц. Файл Excel называется рабочей книгой.

Рабочая книга состоит из листов, имена которых (Лист1, Лист2, ...) выведены на ярлыках в нижней части окна рабочей книги. Щелкая по ярлыкам, можно переходить от листа к листу внутри рабочей книги.

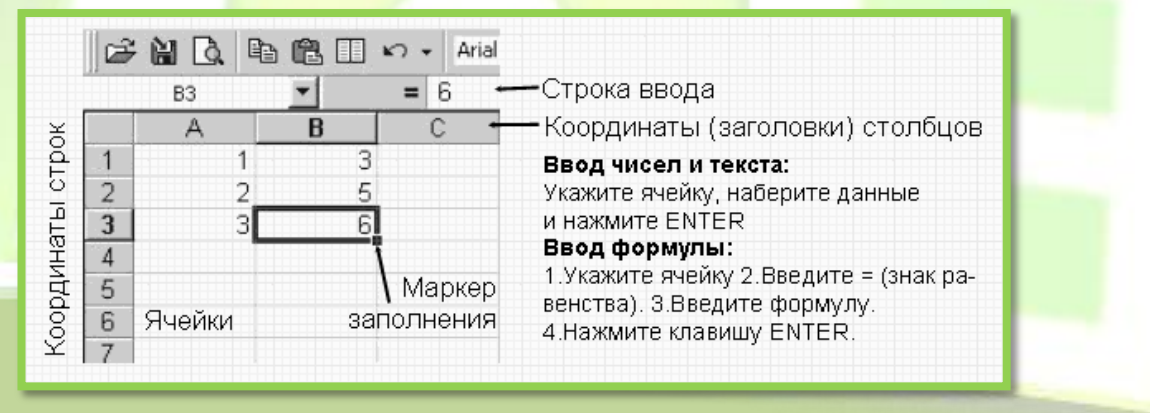

Рис.1. Ввод данных в MS Excel

*Рабочий лист* представляет собой таблицу, состоящую из 256 столбцов и 65536 строк. Столбцы именуются латинскими буквами, а строки – цифрами.

Каждая ячейка таблицы имеет адрес, который состоит из имени строки и имени столбца.

Например, если ячейка находится в столбце F и строке 7, то она имеет адрес F7.

#### 4.2. Вычисление значений в формулах

С помощью формул можно складывать, умножать, сравнивать данные, а также объединять значения. Формула может содержать математические операторы, значения, ссылки на ячейки (текущего листа, листов той же книги или других книг) и имена функций. Результат выполнения формулы есть новое значение, содержащееся в ячейке, где находится формула.

Формула начинается со знака равенства

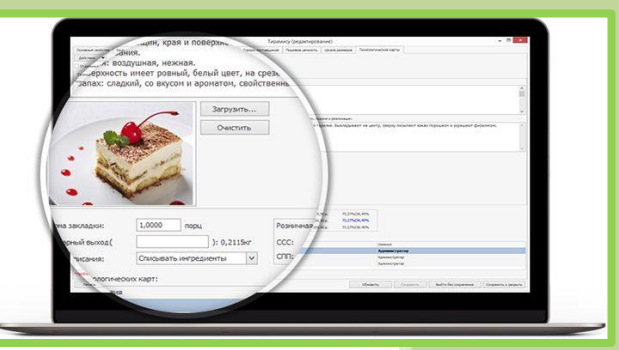

В формуле могут использоваться арифметические операторы + - \* /. Порядок вычислений определяется обычными математическими законами. Пример: =(A1+B1)/(C1-6)

#### 4.2.1. Относительные и абсолютные ссылки

*Относительные ссылки* указывают относительное расположение ячеек и меняются при копировании.

Ячейка В6 содержит формулу =A6+5.

Копирование ячейки В6 в ячейку В7 приведет к изменению формулы – в ячейке В7 будет содержаться формула =*A7*+5.

Абсолютные ссылки не изменяются при копировании формулы в другую ячейку.

Для создания абсолютной ссылки на ячейку C1, поставьте знак доллара (\$) перед той частью, которая не должна изменяться.

Чтобы создать абсолютную ссылку на ячейку C1, поместите знак доллара так, как показано в примере: =A5\*

#### 4.2.2. *Функции*

В Excel содержится большое количество стандартных формул, называемых *функциями*.

Наиболее распространенной является функция СУММ, суммирующая диапазоны ячеек.

#### 4.3. Создание диаграмм

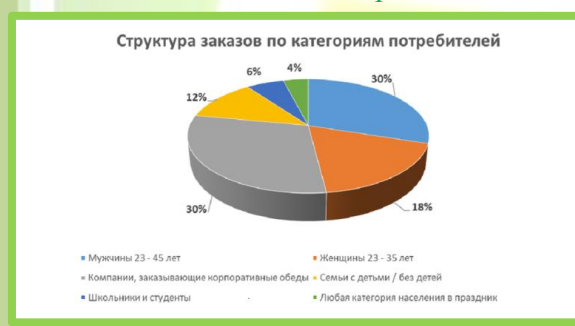

Диаграмма – это представление данных таблицы в графическом виде, которое используется для анализа и сравнения данных. На диаграмме числовые данные ячеек изображаются в виде точек, линий, полос, столбиков, секторов и в другой форме.

Ряд данных – группа ячеек с данными в одной строке или столбце на рабочем листе.

Для создания диаграммы необходимо:

На рабочем листе выделить данные, по которым следует построить диаграмму, включая ячейки, содержащие имена категорий или рядов;

Выбрать на вкладке Вставка в поле Диаграмма нужный тип диаграммы;

Для настройки диаграммы необходимо использовать в окне *Работа с диаграммами* вкладки *Конструктор и Макет*.

Диаграмму можно перетянуть мышью в любое место. Для изменения размера диаграммы необходимо щелкнуть на ней мышью и перетянуть маркеры размера.

## 5. Порядок выполнения работы:

5.1. Создать рабочую книгу в MS EXCEL. Спланировать бюджет расходов на продукты питания на неделю. Рассчитать расходы на месяц. (см.п. 4.2)

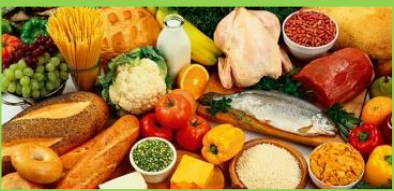

|    | А     | В          | С         | D               | E              |  |
|----|-------|------------|-----------|-----------------|----------------|--|
| 1  | Товар | Количество | Стоимость | Сумма на неделю | Сумма на месяц |  |
| 2  | Хлеб  | 3,5        | 11200     | =B2*C2          |                |  |
|    |       |            |           |                 |                |  |
| 14 |       |            | Итого:    | Щелкните Σ -    | Щелкните Σ     |  |

*5.2. Построить гистограмму* по столбцам *Товар и Сумма на месяц.* (см.п. 4.3) Для этого:

1) Выделите блок A1:A13, нажмите клавишу Ctrl и выделите E1:E13 и постройте гистограмму (тип выберите на Ваше усмотрение).

2) Постройте еще одну диаграмму по стоимости товаров.

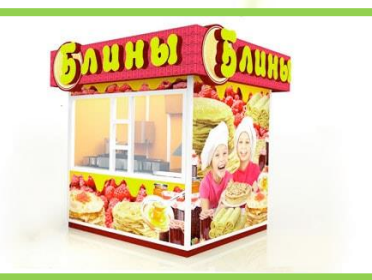

5.3. Создать рабочую книгу в MS Excel по расчету прибыли предприятий общественного питания. Рассчитать с помощью функций значения по столбцам Среднее, Максимум, Минимум и строкам Максимум и Минимум. При копировании ячеек использовать Автозаполнение.

|                      |    | A                                         | В                     | С               | D                     | E               | F       | G        | Н       |  |
|----------------------|----|-------------------------------------------|-----------------------|-----------------|-----------------------|-----------------|---------|----------|---------|--|
|                      | 1  | Прибыль предприятий общественного питания |                       |                 |                       |                 |         |          |         |  |
|                      | 2  | - 1                                       |                       |                 |                       | Кофе-           |         |          |         |  |
|                      |    | Месяц                                     | Блинная               | Закусочная      | Пиццерия              | экспресс-       | Среднее | Максимум | Минимум |  |
|                      |    |                                           |                       |                 | 100                   | автоматы        |         |          |         |  |
|                      | 3  | Январь                                    | 1884200               | 1000300         | 2500500               | 1500900         |         |          |         |  |
|                      | 4  | Февраль                                   | 1883 <mark>000</mark> | <u>100040</u> 0 | 250 <mark>0400</mark> | <b>150080</b> 0 |         |          |         |  |
|                      | 5  | Март                                      | 4                     |                 |                       |                 |         |          |         |  |
|                      | 6  | Апрель                                    |                       | Ì               |                       |                 |         |          |         |  |
|                      | 7  | Май                                       |                       |                 |                       |                 |         |          |         |  |
|                      | 8  | Июнь                                      |                       |                 |                       |                 |         |          |         |  |
|                      | 9  | Июль                                      |                       |                 |                       |                 |         |          |         |  |
|                      | 10 | Август                                    |                       |                 |                       |                 |         |          |         |  |
|                      | 11 | Сентябрь                                  |                       |                 |                       |                 |         |          |         |  |
|                      | 12 | Октябрь                                   |                       |                 |                       |                 |         |          |         |  |
|                      | 13 | Ноябрь                                    |                       |                 |                       |                 |         |          |         |  |
| 14<br>15<br>10<br>17 | 14 | Декабрь                                   |                       |                 |                       |                 |         |          |         |  |
|                      | 15 | Итого:                                    |                       |                 |                       |                 |         |          |         |  |
|                      | 16 | Максимум                                  |                       |                 |                       |                 |         |          |         |  |
|                      | 17 | Минимум                                   |                       |                 |                       |                 |         |          |         |  |

5.4. Оформить отчет по рекомендуемой форме

**6. Форма отчета о работе** (скачать форму *Отчет к Практической работе №8*).

### 7. Контрольные вопросы

1. В чем разница между электронной таблицей и таблицей, созданной в текстовом редакторе?

- 2. Из каких структурных элементов состоит электронная таблица?
- 3. Как ввести формулу в ячейку электронной таблицы?
- 4. Что такое формула?
- 5. Сформулируйте принципы относительной и абсолютной адресации.
- 6. Для чего используют функции в Excel?
- 7. Для чего предназначена кнопка Автосумма?
- 8. Для чего используют диаграммы?
- 9. Как построить диаграмму?

#### Рекомендуемая литература

**Гулина О.В., Железко Б.А.**, Информационные технологии: учеб.пособие. Минск: РИПО, 2012-193с.

**Левчук Е.А.**, Современные компьютерные офисные технологии: пособие/ 2-е изд., Минск: РИПО, 2014-367с.

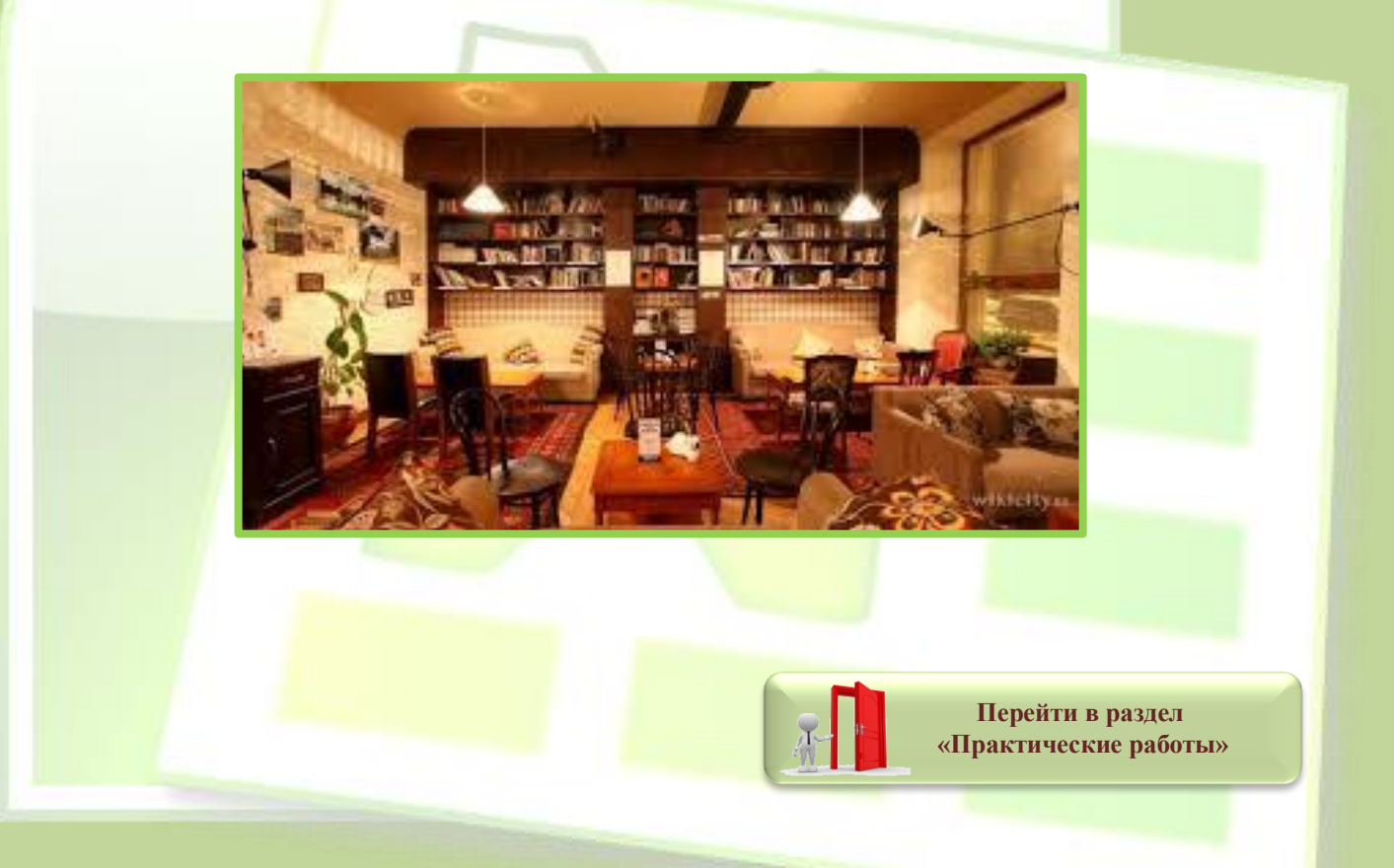